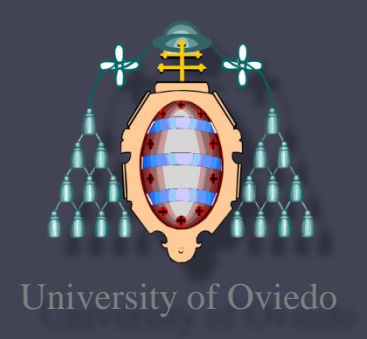

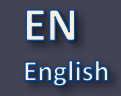

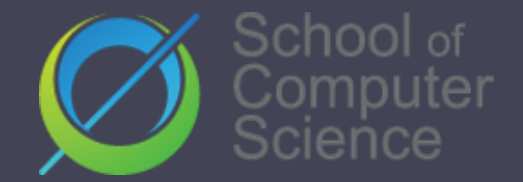

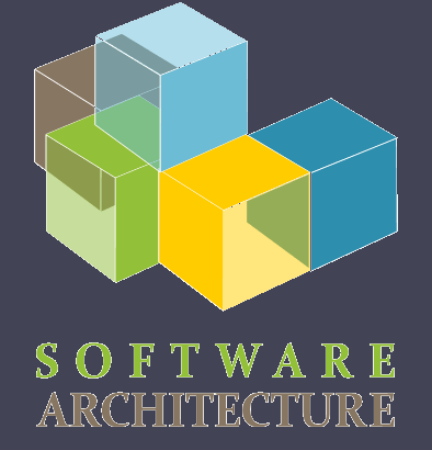

### Software Architecture

#### Acceptance tests

Jose Emilio Labra Gayo Pablo González Irene Cid Cristian Augusto

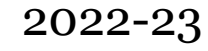

### Acceptance tests and BDD

- Tests that can be run in front of the client
  - If the tests pass, the product is accepted
- Behaviour-Driven Development (BDD)
  - Variant of TDD
    - Acceptance test driven development
  - Behaviour = User Stories
  - Also known as: Specification by example
  - Goal: Executable specifications
- Some tools:
  - cucumber, jBehave, concordion

### **BDD** - User Stories

- Simple
- Readable by domain experts (business people)
- Approved by domain experts
- Other advisable characteristics:
  - Independent (with no strong relationships)
  - Negotiable (with no specific details)
  - Valuable for the customer
  - Estimable (to add them to Sprints)
  - Small (or consider division)
  - Testable (automatic tests)

### User story structure

Feature: *Title (one line describing the story)* The following structure is recommended:

As a [role] I want [feature] So that [benefit]

Scenarios *Given* [Context] *And* [Some more context] *when* [Event] *then* [Outcome] *And* [Another outcome]

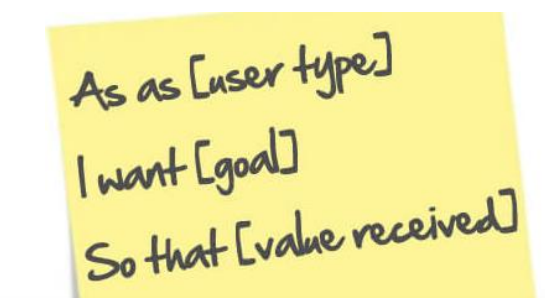

| ß        | ADMIN USER                                       |  |  |
|----------|--------------------------------------------------|--|--|
| WANT     | TO LOCK A USER ACCOUNT                           |  |  |
| OTHAT    | I CAN PREVENT ABUSE OF THE SITE                  |  |  |
| SCENARIO | ADMIN LOCKS A USER ACCOUNT                       |  |  |
| GIVEN    | THE USER IS LOGGED ON AS ADMIN                   |  |  |
| AND      | THE USER IS ON THE ADMIN PAGE                    |  |  |
| AND      | THE TARGET ALCOUNT EXISTS                        |  |  |
| AND      | THE TARGET ACCOUNT IS A USER LEVEL ACCOUNT       |  |  |
| AND      | THE TARGET ACCOUNT IS UNLOCKED                   |  |  |
| SHEN     | THE USER CLICKS LOCK ACCOUNT                     |  |  |
| AND      | THE USER CLICKS CONFIRM                          |  |  |
| THEN     | THE TARGET ACCOUNT IS LOCKED                     |  |  |
| AND      | THE ADMIN USER RECEIVES A SUMMARY                |  |  |
| AND      | THE USER OF THE TARGET ACCOUNT RECEIVES AN EMAIL |  |  |

### **BDD** - Example Mapping

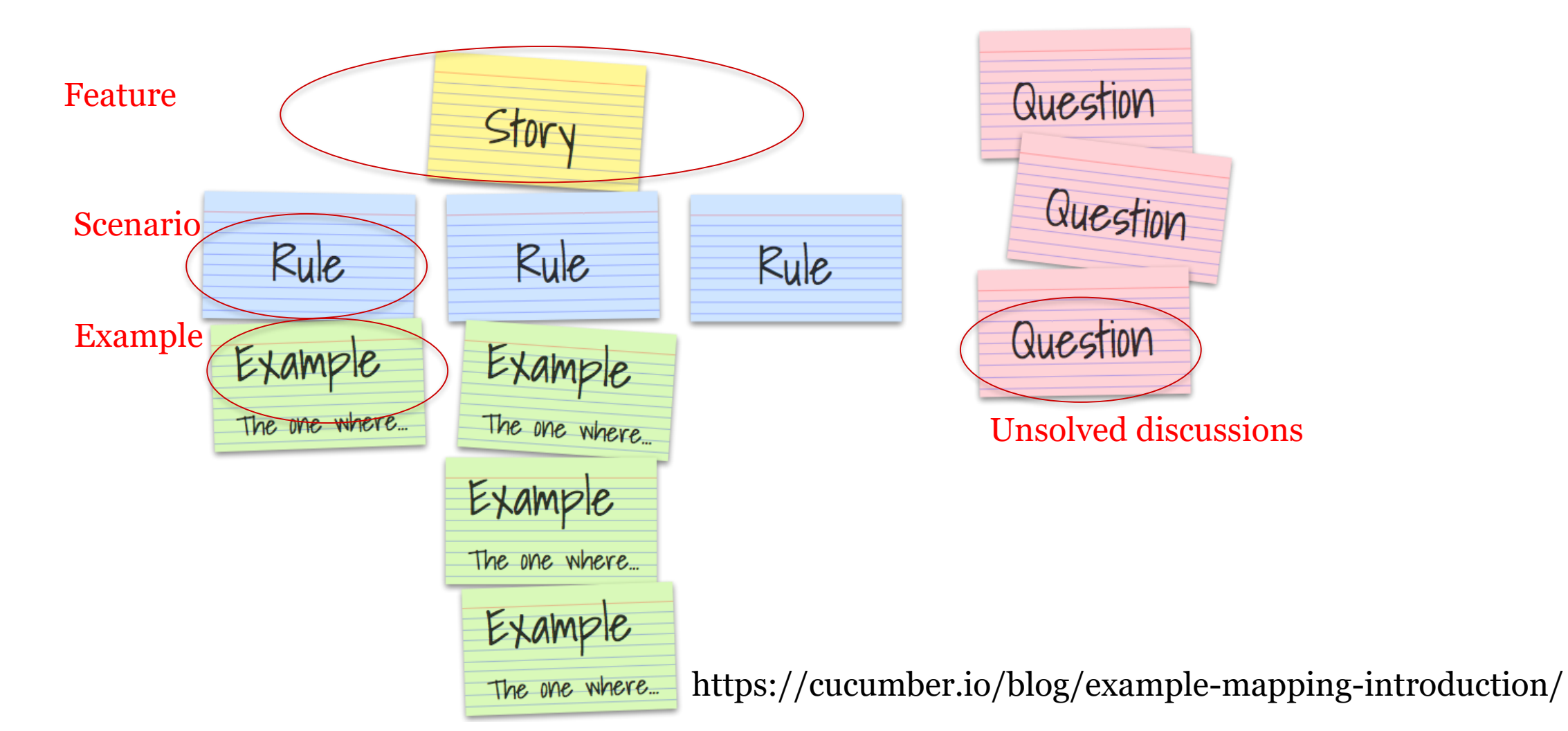

### **BDD** - Example Mapping

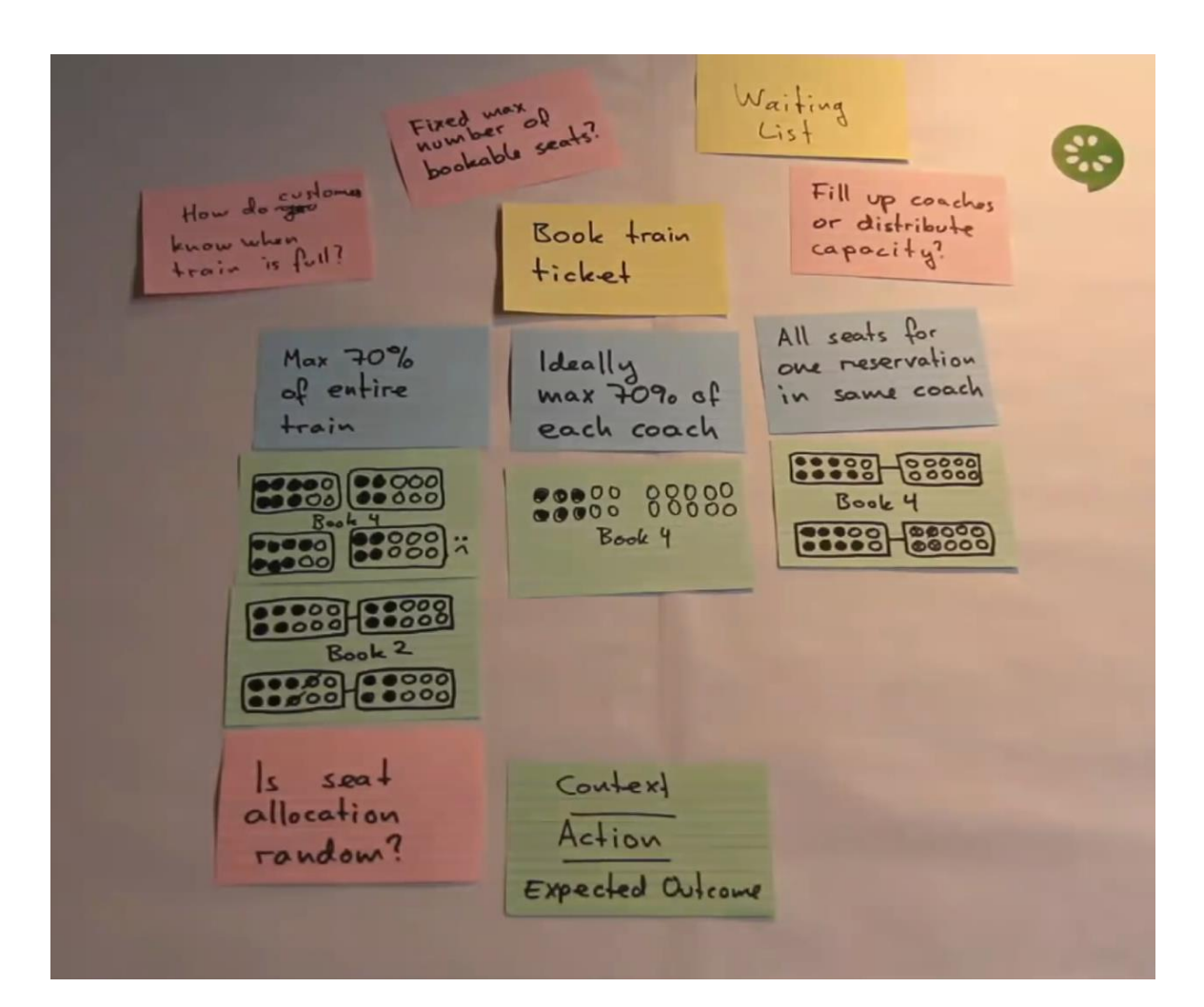

Introducing example mapping [video]

### **BDD** using Cucumber

Cucumber = developed in Ruby (2008)
RSpec (Ruby), jbehave (Java)
Based on Gherkin
internal language to define user stories
Web: http://cukes.info
Support for multiple languages
Java: cucumber-jvm
https://github.com/cucumber/cucumber-jvm

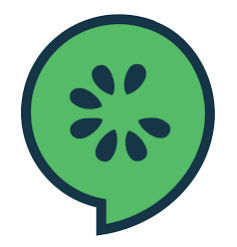

# BDD using cucumber

- Features define some functionality
  - Gherkin language
    - https://cucumber.io/docs/gherkin/
  - Can be used in several languages
- User stories are linked to step definitions
  - Step definitions can be run to validate user stories

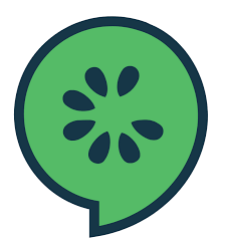

# BDD using cucumber

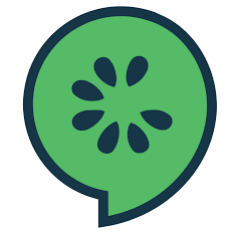

Feature: Describes a system feature A feature can have several scenarios Scenario: How must the system behave in some context *Given*: Prepares scenario *When*: Interact with the system *Then*: Checks the state *Examples*: Specific data

- Step by step guide to a user story
  - Install Cucumber
  - Write a first scenario in Gherkin
  - Write steps definitions in a chosen programming language
  - Run cucumber

**Universidad de Oviedo** 

### BDD with cucumber

### • Depends on programming language/environment

- Java/Javascript/Python/...
- Installation: <u>https://cucumber.io/</u>
- React: <u>https://github.com/Arquisoft/lomap\_0</u>
  - jest-cucumber: Module to define user stories in Gherkin
    - And convert them to executable tests by Jest
    - \$ npm install --save-dev puppeteer jest-cucumber
  - jest-puppeteer. Module to run the tests in a browser
    - It could be configured to use <u>Selenium</u>.
    - \$ npm install --save-dev puppeteer jest-puppeteer
  - <u>expect-puppeteer</u>: Module with high level selectors for e2e tests
     \$ npm install --save-dev expect-puppeteer

### • User Story example using Node.js

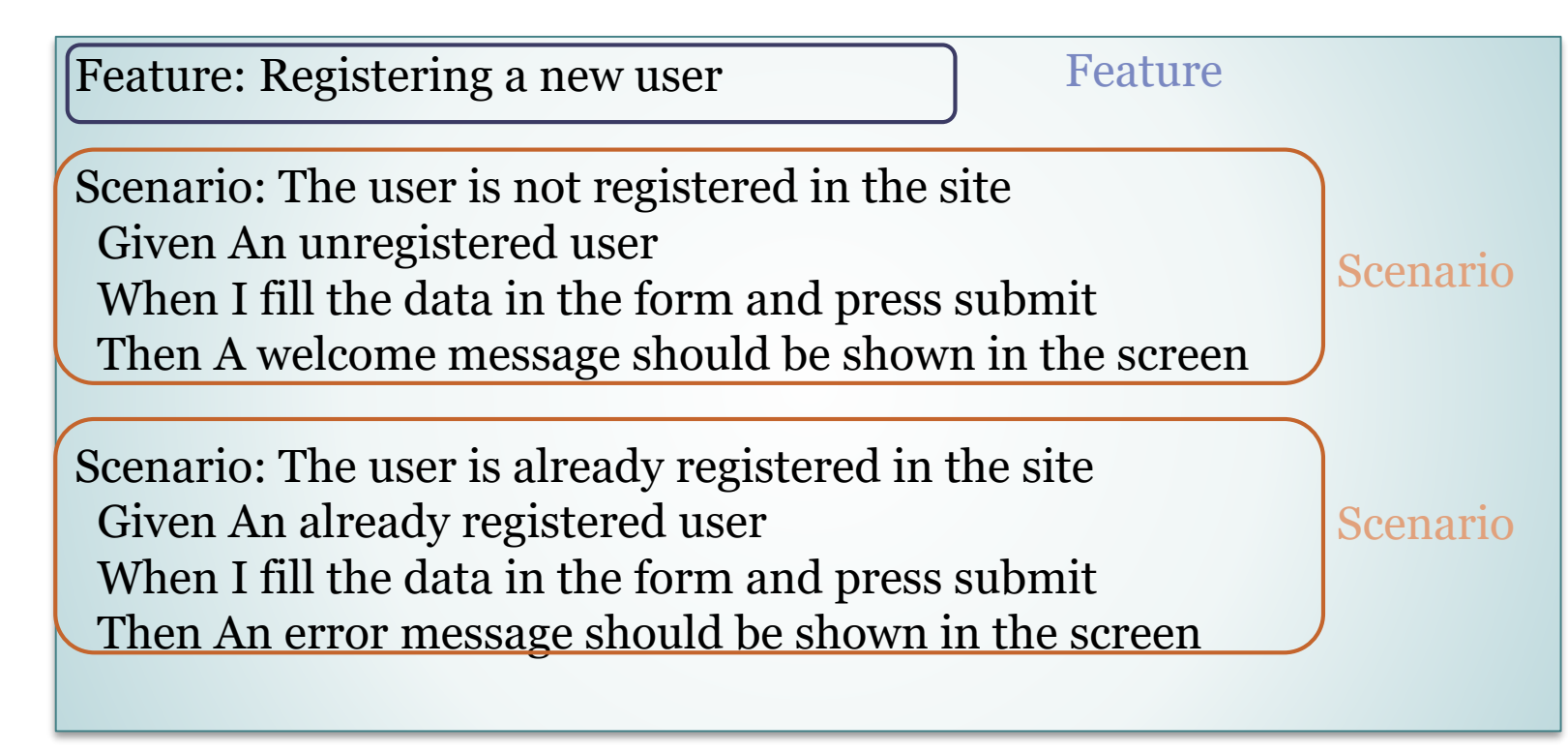

e2e/features/register-form.feature

**Universidad de Oviedo** 

### BDD

```
webapp/e2e/steps/register-form.steps.js
test('The user is not registered in the site', ({given,when,then}) => {
 let email:string;
 let username:string;
  given('An unregistered user', () => {
    email = "newuser@test.com"
   username = "newuser"
  });
  when('I fill the data in the form and press submit', async () => {
    await expect(page).toMatch('Hi, ASW students')
    await expect(page).toFillForm('form[name="register"]', {
      username: username,
      email: email,
    1)
    await expect(page).toClick('button', { text: 'Accept' })
  });
  then('A confirmation message should be shown in the screen', async () => {
    await expect(page).toMatch('You have been registered in the system!')
  });
```

})

### **BDD** [Configuration]

- e2e/jest-config.js
  - Configure jest to execute the tests in the E2E folder
  - Tells jest the name pattern of the test files (note that they do not have a default name, so by default, they will not be found)
  - Hint: you can use the **testTimeout** option if your tests take longer than 10s (default).

```
export default {
    transform: {
        "^.+\\.tsx?$": "ts-jest"
    },
    testMatch: ["**/steps/*.ts"],
    moduleFileExtensions: ["ts", "tsx", "js", "jsx", "json", "node"],
    preset: "jest-puppeteer",
```

### **BDD** [Browser Configuration]

- register-form.steps.js (beforeAll)
  - Configures how to launch the browser to perform the tests
  - We use **puppeteer** for this task
  - Can be also configured with other browsers.
  - We use headless=true (by default) to run the tests in the CI system but we can change it to false to run them locally.
  - The **slowMo** parameter is useful to slowdown the tests and see what is happening

```
beforeAll(async () => {
    browser = process.env.GITHUB_ACTIONS
    ? await puppeteer.launch()
    : await puppeteer.launch({ headless: false, slowMo: 50 });
    page = await browser.newPage();
    await page
    .goto("http://localhost:3000", {
        waitUntil: "metworkidle0",
        })
        .catch(() => {});
});
```

### **BDD** [Configuration - Launching the system]

#### webapp/package.json

- Configures how to launch the system
  - For testing this app we need the restapi and the webapp
- We use the start-server-and-test library
  - This library accepts pairs of parameters (run command, url to test)
- In order to execute the E2E tests we must build the production version with **npm run build** and then run **npm run test:e2e**

```
"test:e2e": "start-server-and-test
```

Universidad de Oviedo

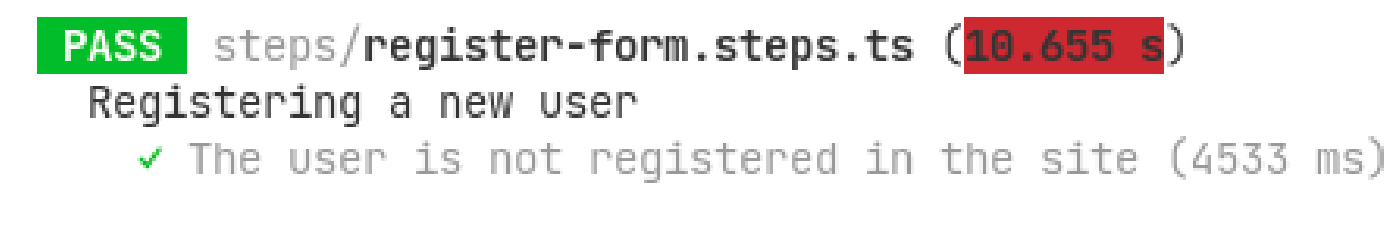

| Test Suites: | 1 passed, | 1 total        |
|--------------|-----------|----------------|
| Tests:       | 1 passed, | 1 total        |
| Snapshots:   | 0 total   |                |
| Time:        | 10.772 s, | estimated 15 s |
| D            |           |                |

### Other example cucumber + selenium + java Spring boot from previous years:

https://github.com/arquisoft/votingSystem0

### Browser-based tests

#### Browser automation

- https://cucumber.io/docs/reference/browser-automation
- Several systems
  - Selenium WebDriver http://docs.seleniumhq.org/
  - Capybara http://teamcapybara.github.io/capybara/
  - Watir https://watir.com/
  - Serenity http://serenity-bdd.info

## Selenium

- Belenium IDE: Allows to record actions
  - Firefox and Chrome plugins
- Generates code to execute those actions
- Travis configuration
  - https://lkrnac.net/blog/2016/01/run-selenium-tests-on-travisci/

## Bibliography and links

- User Story Mapping by Jeff Patton
  - User Story Mapping: Discover the Whole Story, Build the Right Product, 1<sup>st</sup> Edition https://www.amazon.com/User-Story-Mapping-Discover-Product/dp/1491904909
- User stories
  - Scrum. Historias de Usuario (Fernando Llopis, Universidad de Alicante) https://fernandollopis.dlsi.ua.es/?p=39
  - User stories with Gherkin and Cucumber (Michael Williams) https://medium.com/@mvwi/story-writing-with-gherkin-and-cucumber-1878124c284c
  - Cucumber 10 minutes tutorial (JS) https://docs.cucumber.io/guides/10-minute-tutorial/
- Browser based tests
  - Automated UI Testing with Selenium and JavaScript

https://itnext.io/automated-ui-testing-with-selenium-and-javascript-90bbe7ca13a3